## Outlook-Profil neu einrichten (für Exchange-Konten)

Bei Problemen mit dem bestehenden Outlook-Nutzerprofil hilft es häufig, ein neues Profil anzulegen.

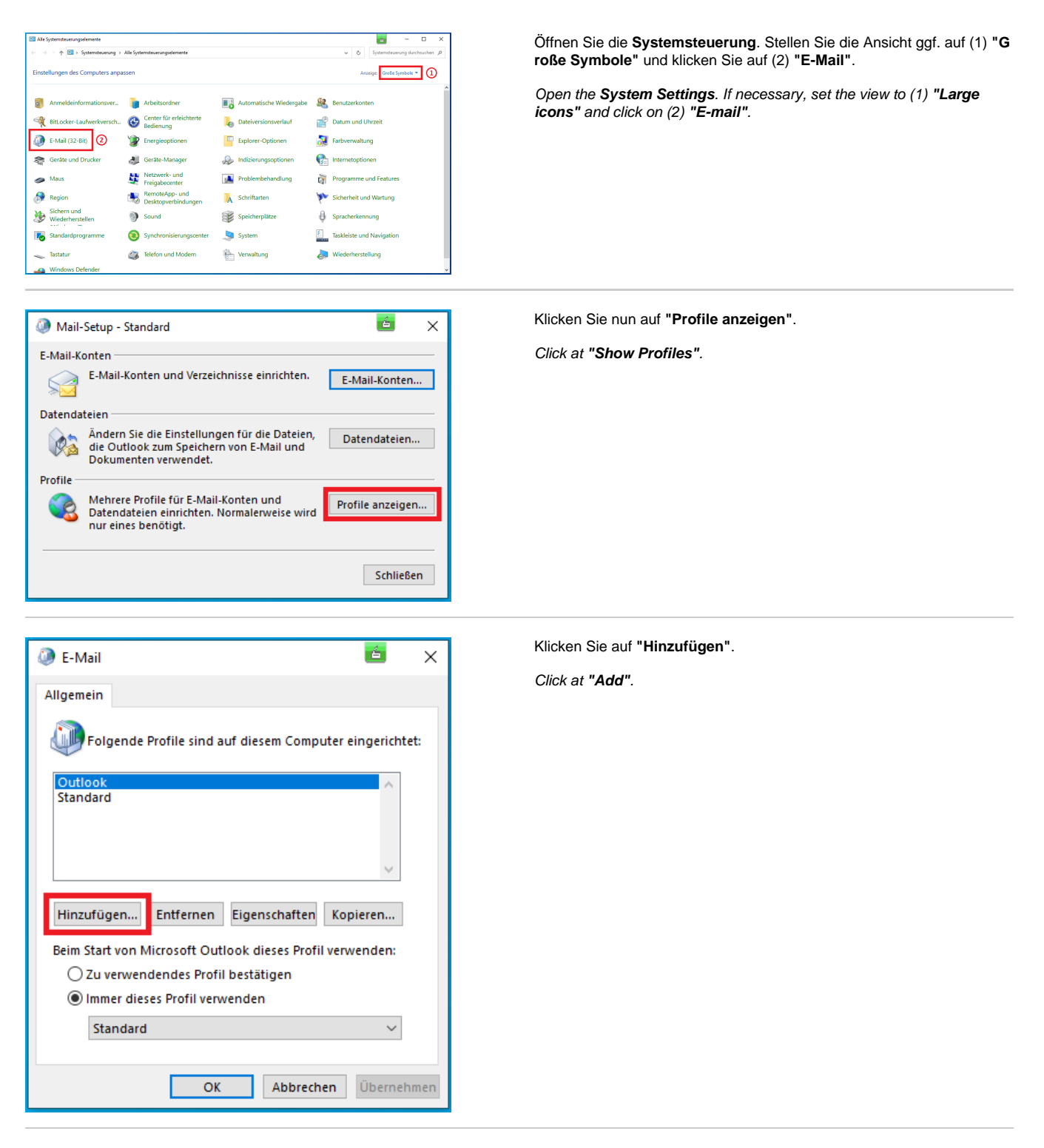

Geben Sie einen Profilnamen ein und klicken Sie dann auf "OK".

Enter a Profile name and click at "OK".

| 👰 E-Mail                                    | ×                   |  |
|---------------------------------------------|---------------------|--|
| Allgemein                                   |                     |  |
| Folgende Profile sind auf diesem Com        | puter eingerichtet: |  |
| Outlook                                     | ~                   |  |
| Standard                                    |                     |  |
| Neues Profil                                | 🖆 🗙                 |  |
| Neues Profil erstellen                      | ОК                  |  |
| Profilname:                                 | Abbrechen           |  |
| H Test                                      |                     |  |
|                                             |                     |  |
| Beim Start von Microsoft Outlook dieses Pro | fil verwenden:      |  |
| 🔿 Zu verwendendes Profil bestätigen         |                     |  |
| Immer dieses Profil verwenden               |                     |  |
| Standard                                    | $\sim$              |  |
|                                             |                     |  |
|                                             |                     |  |
| OK Abbre                                    | then Übernehmen     |  |

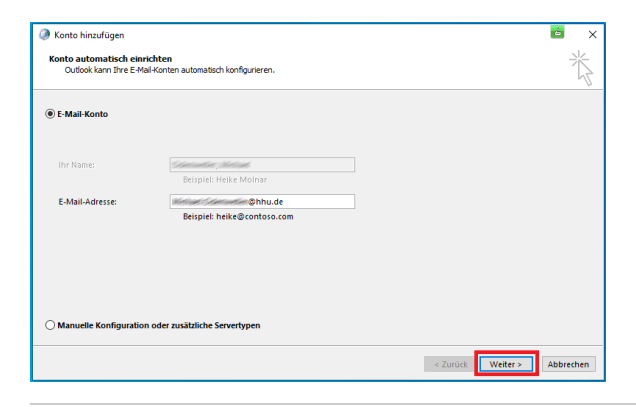

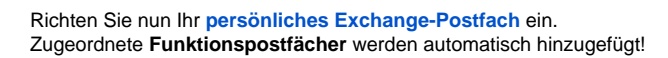

Set up your **personal Exchange mail account**. Assigned **functional mail accounts** will be added automatically.

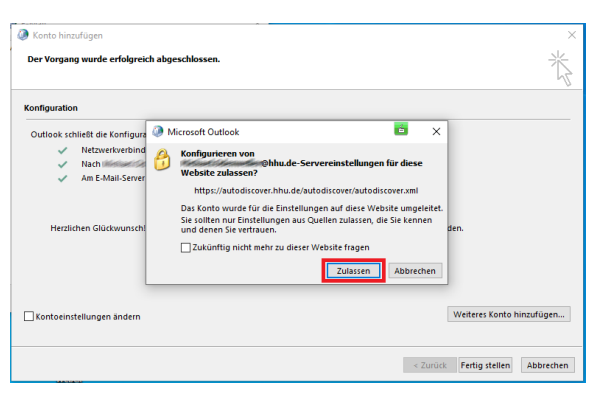

Erlauben Sie die Konfiguration mit einem Klick auf "Zulassen".

Allow the configuration by clicking on "Allow".

Beenden Sie die Konfiguration mit einem Klick auf "Fertig stellen".

Finish the configuration by clicking on "Finish".

| Ø Konto hinz  | zufügen                                                                                             | ы́ х      |
|---------------|----------------------------------------------------------------------------------------------------|-----------|
| Der Vorgan    | ng wurde erfolgreich abgeschlossen.                                                                 | ×         |
| Konfiguration | 'n                                                                                                  |           |
| Outlook sch   | hlie8t die Konfiguration Ihres Kontos ab. Dieser Vorgang kann einige Minuten dauern.                |           |
| ~             | Netzwerkverbindung herstellen                                                                       |           |
| ~             | Nach Chu.de-Einstellungen suchen                                                                    |           |
| ~             | Am E-Mail-Server anmelden                                                                           |           |
| Herzlic       | ichen Glückwunsch! Das E-Mail-Konto wurde erfolgreich konfiguriert und kann jetzt verwendet werden. |           |
| Kontoeins     | stellungen ändern Welteres Konto hin                                                                | zufügen   |
|               | < Zurück Fertig stellen                                                                             | Abbrechen |

| E-Mail                                                    |  |  |
|-----------------------------------------------------------|--|--|
| Allgemein                                                 |  |  |
| Folgende Profile sind auf diesem Computer eingerichtet:   |  |  |
| Outlook                                                   |  |  |
| Standard                                                  |  |  |
| Test                                                      |  |  |
|                                                           |  |  |
|                                                           |  |  |
| v                                                         |  |  |
|                                                           |  |  |
| Hinzufügen Entfernen Eigenschaften Kopieren               |  |  |
| Beim Start von Microsoft Outlook dieses Profil verwenden: |  |  |
| 🔿 Zu verwendendes Profil bestätigen                       |  |  |
| Immer dieses Profil verwenden                             |  |  |
| Standard 🗸 🗸                                              |  |  |
|                                                           |  |  |
|                                                           |  |  |
| OK Abbrechen Übernehmen                                   |  |  |

Sie müssen nun abschließend noch das neue Profil als Standard festlegen: Markieren Sie das neue Profil, markieren Sie die Option "Imm er dieses Profil verwenden" und setzen Sie im Dropdown-Menü "Stan dard" fest. Klicken Sie zum Abschluss auf "OK".

Finally, you must now set the new profile as the default: Select the new profile, check the **"Always use this profile"** option and set **"Default"** in the drop-down menu. Finally, click on **"OK"**.